# 1 受給資格者証請求(雇用保険説明会前)

電子申請サービス

# 1.1 受給資格者証を取得する

## 前提

・操作マニュアル(共通操作)の「1.4 ログインする」を参照して、ログインした状態にしてください。

#### STEP1 申込みの検索

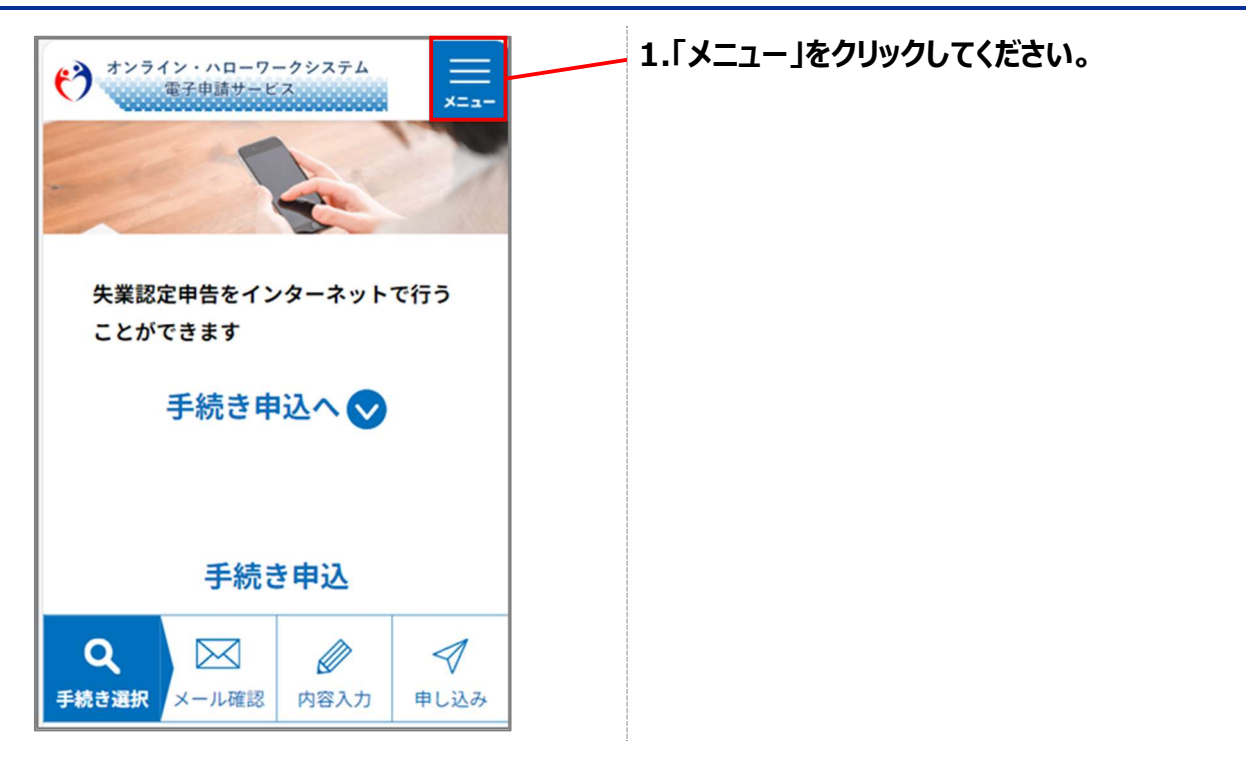

| () <sup>*&gt;&gt;</sup> | ン・ハローワークシ<br>電子申請サービス | ステム       | $\underset{\mathtt{x=a^{+}}}{\times}$ |   |
|-------------------------|-----------------------|-----------|---------------------------------------|---|
|                         | <b>≗</b> ログアウト        |           |                                       |   |
|                         | 利用者情報                 |           |                                       |   |
| 失業認知                    | + 🕛 操作時間を延長する<br>失業認5 |           |                                       |   |
| ことが                     | + 🥵 配色を変!             | 🏶 配色を変更する |                                       |   |
| (?) ヘルプ                 |                       |           |                                       |   |
|                         | P4 FAQ                |           |                                       |   |
| ようこそ、                   | > 手続き申込               |           |                                       |   |
|                         | <b>&gt; 申</b> 込内容照会   |           |                                       | - |
| 🛅 予約手続き                 |                       |           |                                       |   |
| Q                       |                       |           | 1                                     |   |
| 手続き選択                   | メール確認内                | 容入力       | 申し込み                                  |   |

2.「申込内容照会」をクリックしてください。

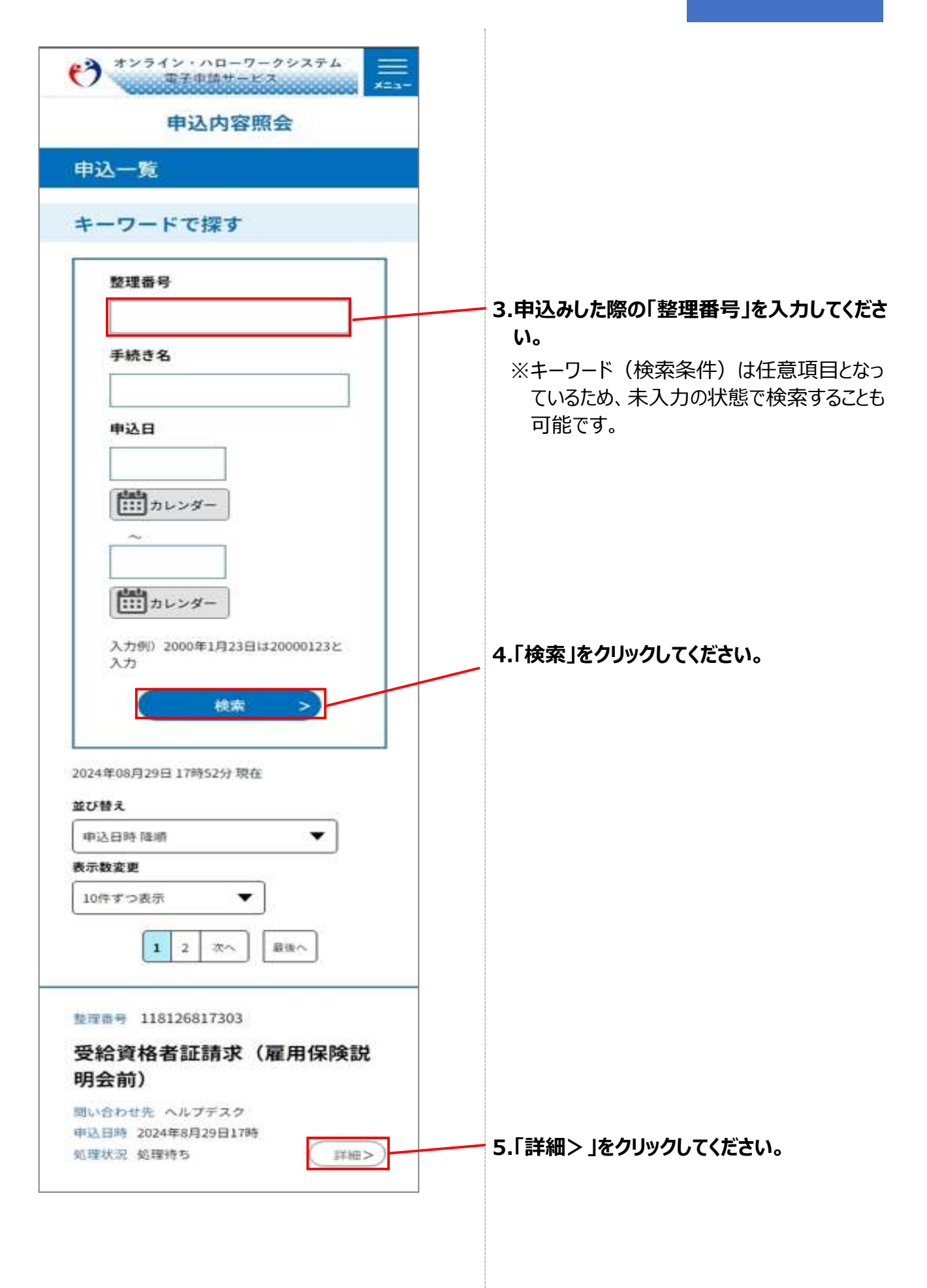

### STEP2 申込内容の確認

| 申込詳細                                                                      |                                          |
|---------------------------------------------------------------------------|------------------------------------------|
| 申込内容を確認してください。<br>※添付ファイルは一度パソコンに保存してから開くよう<br>にしてください。                   |                                          |
| 手続き名                                                                      |                                          |
| 受給資格者証請求(雇用保険説明会前)                                                        |                                          |
| 整理番号<br>118126817303                                                      | 1.「整理番号」を確認してください。                       |
| 処理状況                                                                      |                                          |
| 処理中(返信済)                                                                  |                                          |
| 処理履歴                                                                      |                                          |
| 2024年8月21日15時42分 受理<br>2024年8月21日15時39分 ファイルアップロード<br>2024年8月21日14時53分 申込 |                                          |
| 返信添付ファイル1                                                                 |                                          |
| 雇用保険受給者資格証.JPG                                                            | 2.「返信添付ファイル」にファイルが添付されて<br>ることを確認してください。 |
| 郵便番号                                                                      |                                          |
| 1234567                                                                   | ※1 一覧へ戻る」を押9と、1 つ前の画面に戻り<br>す。           |
| 住所                                                                        |                                          |
| 高田馬場                                                                      |                                          |
| ※確認後、必ずブラウザを閉じてください。                                                      |                                          |
| < 一覧へ戻る                                                                   |                                          |
| 再申込する >                                                                   |                                          |

#### STEP3「雇用保険受給資格者証」のダウンロード

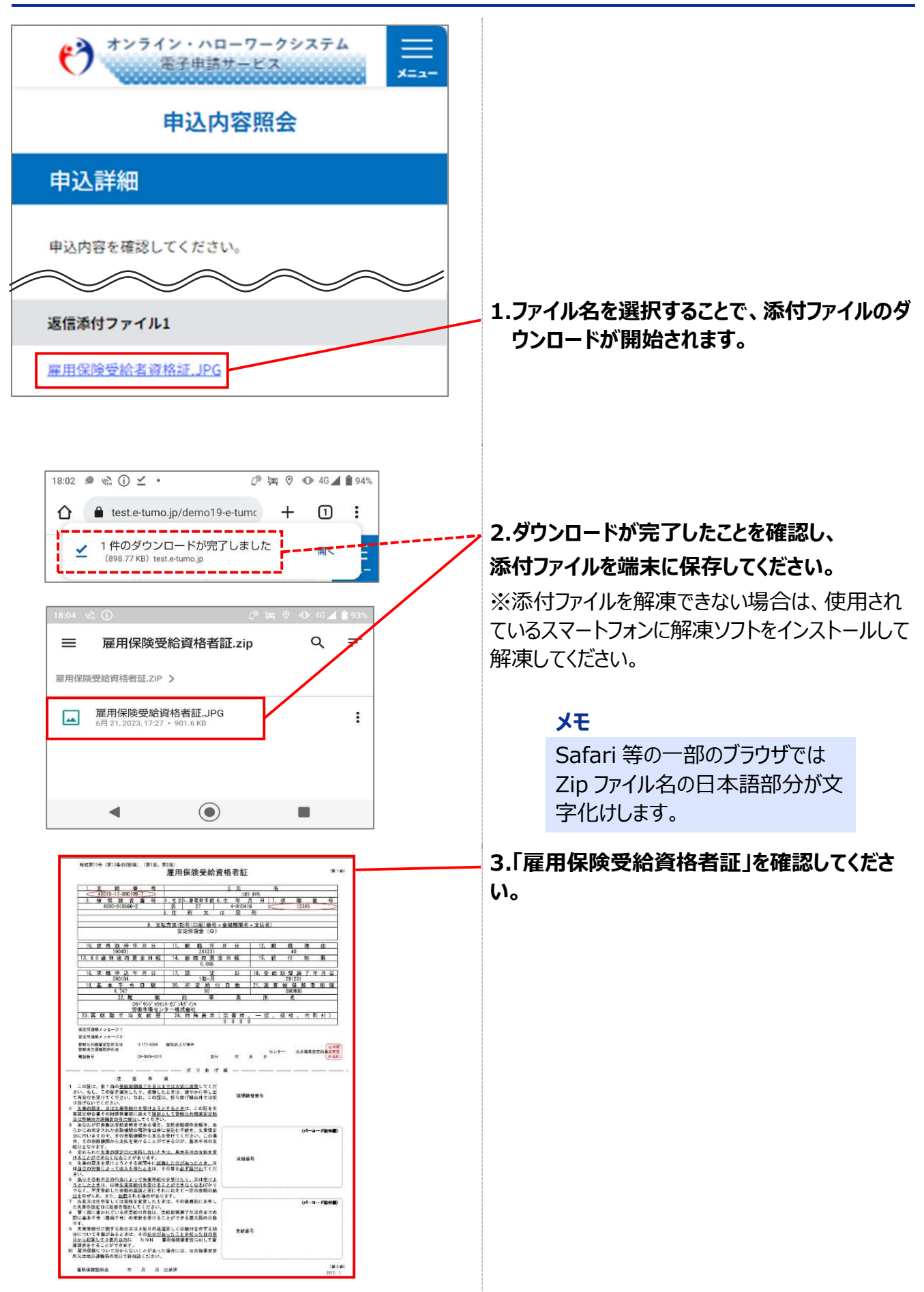